# あなたのスマホを格安化する 手引書

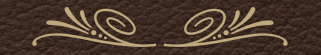

X-mobile正規代理店:有限会社タートルシステム 総務省届出番号:C1916430

Rev 2.0

あなたがこの手引書を手に入れられたということは、何故スマホ代は高額なのかを 理解され、ご自身の使い方であれば格安にして、浮いたお金でもっといろいろなこと をしたいとお考えなのだと思います。

そこで、本書では手引書の名の通り、具体的にどうすれば安全に確実に格安化できるかをお伝えすることにしましょう。

2

https://youtu.be/nN2LdgA7mAE

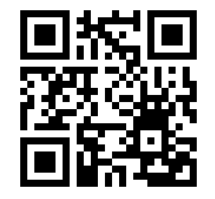

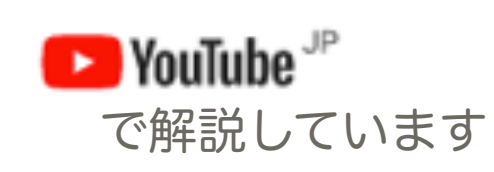

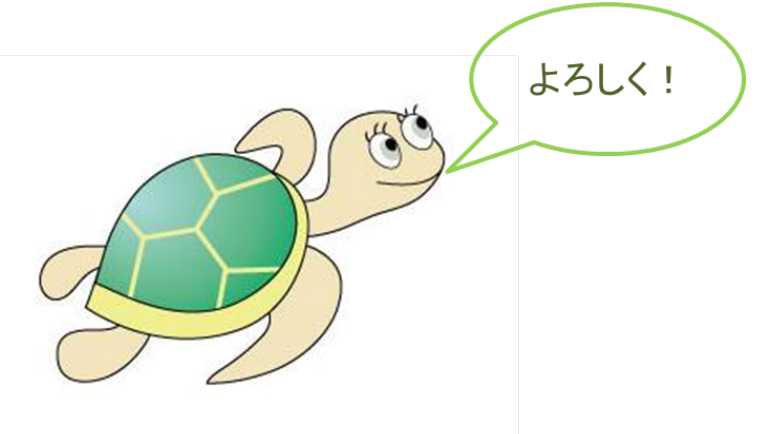

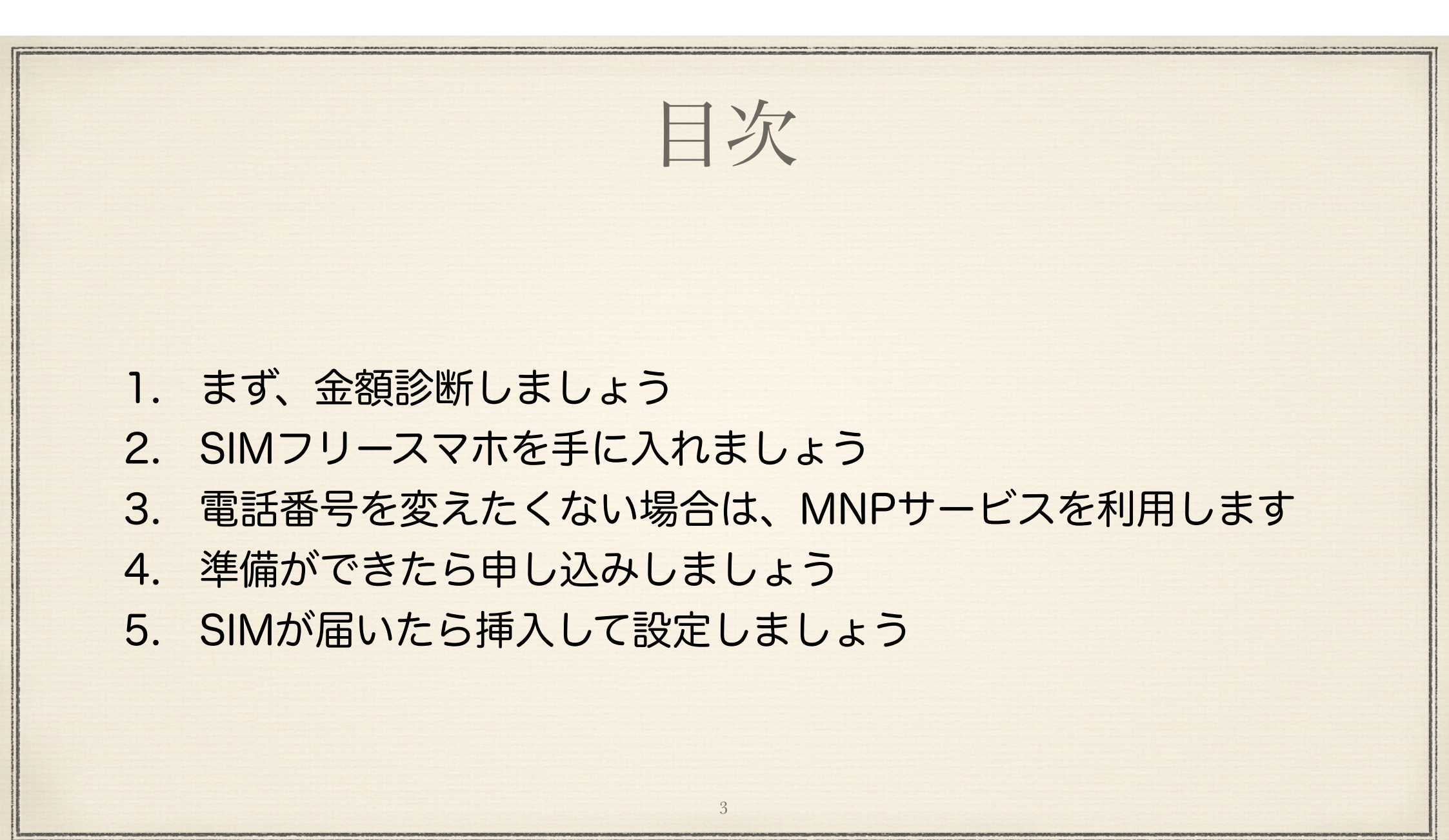

## 私がX-mobile社をオススメする理由

① プランがシンプル

プラン選択は使用する通信量を決めるだけ。 オプションも留守番電話とキャッチホンのみ です。

② ドコモの回線を使用しているので安心

③店舗数が多い

④ 社会貢献に熱心

⑤ 実際に使っている私がサポートできる

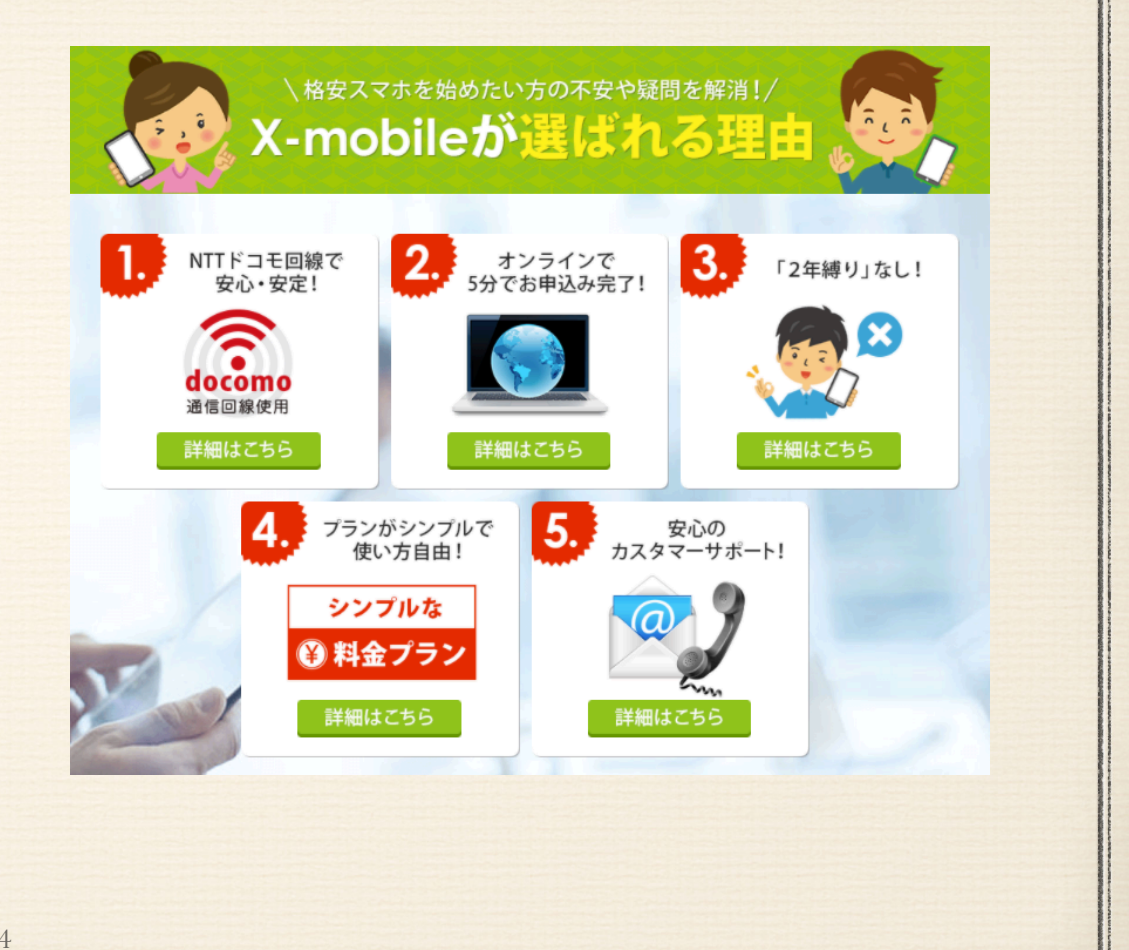

# 1.まず、金額診断しましょう

5

\* 1ヶ月あたり

「実際にどれだけ安くなるの?」

を確認します。

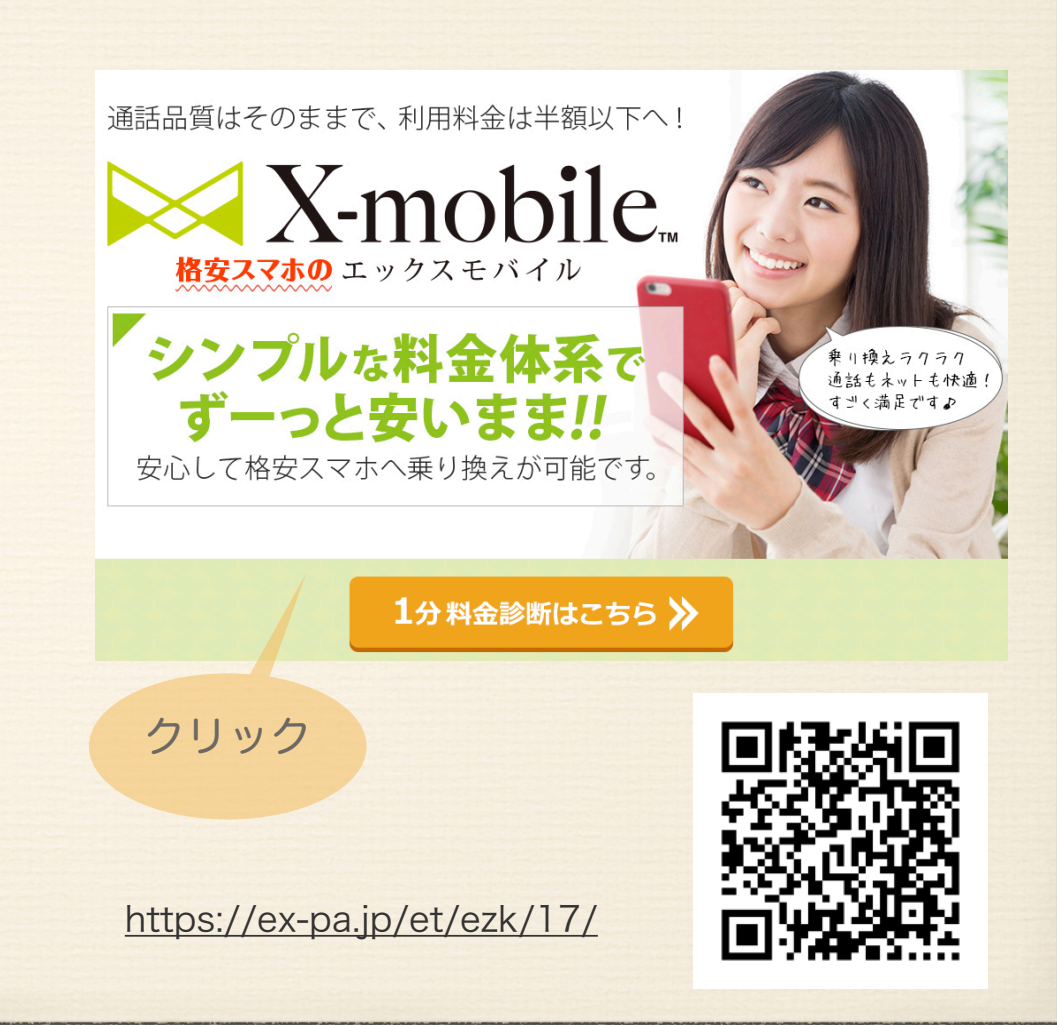

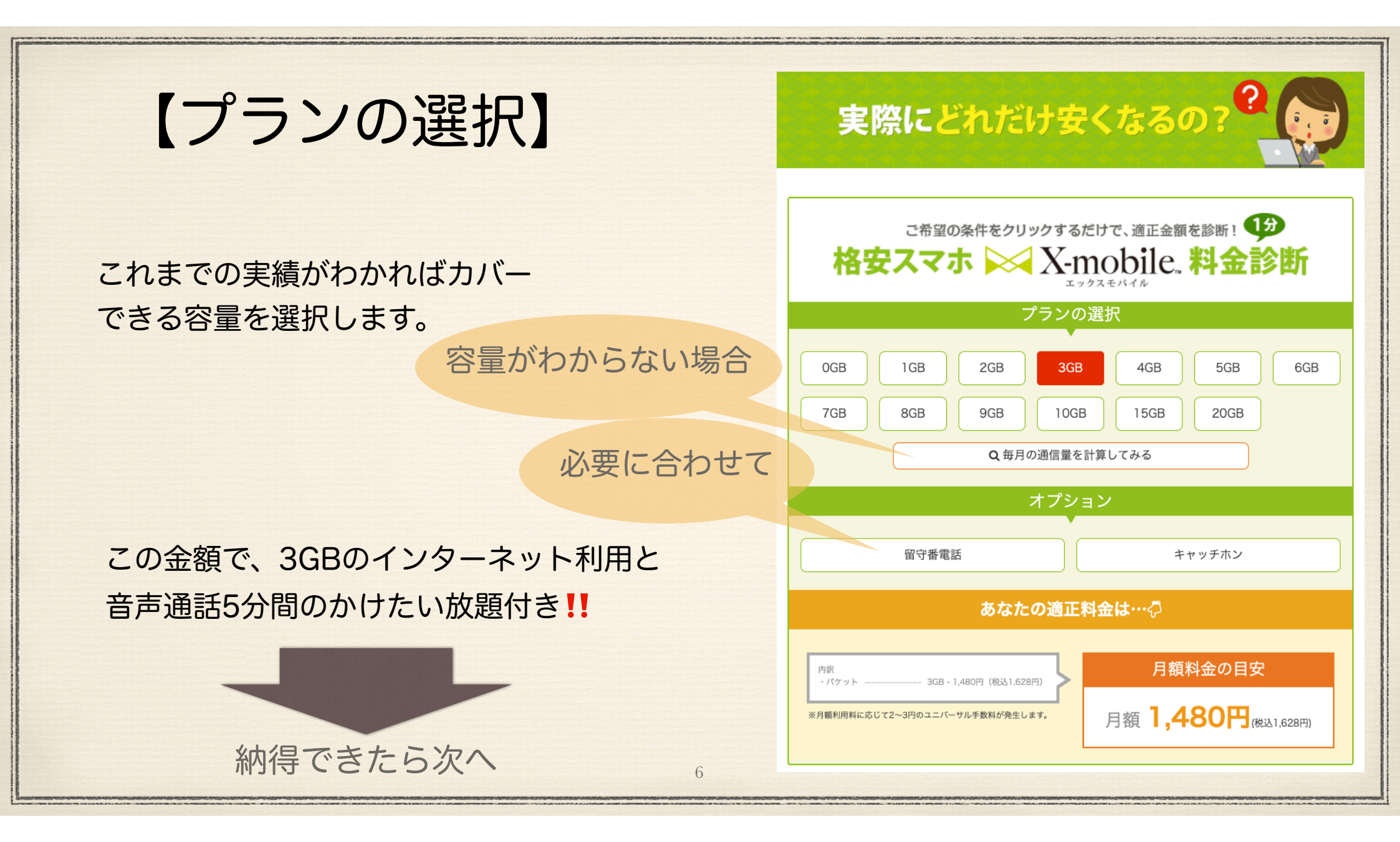

## 2. SIMフリースマホを手に入れましょう

まず、SIMについて説明します。 SIMは<u>Subscriber Identity Module Cardの</u> 略で、「シム」と読みます。 クレジットカード大のカードで提供されます ので、小さなチップ部分を外してスマホに挿 入します。 携帯ショップでは、その作業をやってくれて 取り外されて残った穴の空いたカードを渡し

てくれます。

このカードは貸与されているので不要になっ た場合は返却することになっていますが、返 却しないと罰金を課すキャリアは少ないのが 現状です。

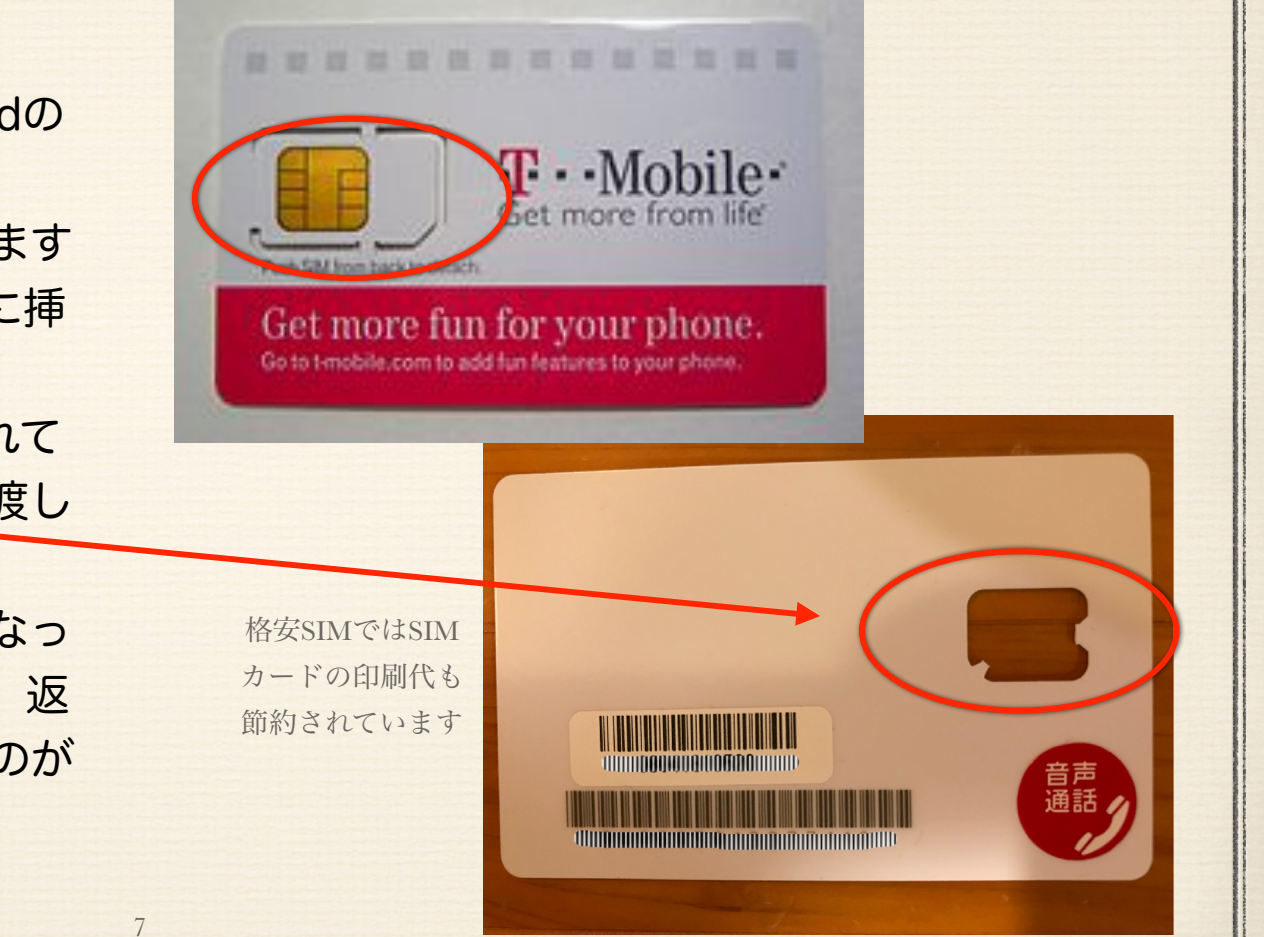

# (1)どこの通信会社のSIMでも使えるようにする のがSIMフリー化

①本来はスマホもガラケーもSIMカードを挿せば使えるようになっています。好みの スマホ機種と好みのキャリア(docomoやau、Softbankなど)を自由に組み合わ せて使用できるものなのです。しかしながら、通信会社からするとスマホの機種 代の割引などの特典だけ受け取り、すぐ他キャリアに乗り換えられると困るの で、他のキャリアのSIMが使用できないようにスマホ機種本体に電子的なロック をかけています。これが「SIMロック」と呼ばれているものです。

②この電子的なロックを解除することを「SIMフリー化」と呼びます。フリーとは 自由になるという意味で、特定のキャリアに縛られないということです。

# (1)どこの携帯電話会社のSIMでも使えるようにするのがSIMフリー化(つづき)

③SIMフリーの最大のメリットは海外旅行時に空港で販売されている格安な旅行者向けのSIMが使 えるようになることです。WiFiルータなどをレンタルする必要が無くなります。

④格安通信会社に切り替える場合、SIMフリー化は必須です。

ただし、こちらで紹介するX-mobile社はdocomoの回線設備を借りてサービスを提供しています ので、現在docomoを利用されている場合はSIMフリー化しなくても乗り換え可能です。 それでも、海外旅行時のメリット、テザリング利用メリット※1は大きいのでSIMフリー化は強く お勧めします。(※1PCなどをスマホ経由でインターネット利用する方法)

9

⑤それぞれのキャリアにSIMフリー化を申込みます。

2015年5月以降に発売されたスマホはSIMフリー化できます。

- ・キャリアのサイトからは0円
- ・電話、店舗では3300円程度

# (1)どこの携帯電話会社のSIMでも使えるようにするのがSIMフリー化(つづき)

⑥ SIMフリー化の方法

- docomo をご利用中の場合はこちら↓「docomo SIMフリー化(検索)」 <u>https://www.nttdocomo.co.jp/support/unlock\_simcard/</u>
- au をご利用中の場合はこちら↓「au SIMフリー化(検索)」
   <a href="https://www.au.com/support/service/mobile/procedure/simcard/unlock/">https://www.au.com/support/service/mobile/procedure/simcard/unlock/</a>
- Softbank をご利用中の場合はこちら↓「Softbank SIMフリー化(検索)」 <u>https://www.softbank.jp/mobile/support/usim/unlock\_procedure/</u>

#### (2)Amazonやメルカリでも手に入るSIMフリースマホ

もし買い換えるなら最初からSIMフリーに なっているスマホが一番です。

これからスマホを買うならSIMフリースマホ を購入しましょう。

Amazonなどの通販、メルカリなどの個人売 買サイト(主に中古)でも手に入ります。

壊れた場合が心配であれば家電量販店で購入 するのも良いと思います。

#### Amazonへ

https://amzn.to/2AzpG2d

メルカリヘ

### (3)お勧めは、AppleStoreでiPhoneを買うこと

 これから新しく買うのであればAppleStoreでiPhone を手に入れることをお勧めします。

②その理由を挙げておきます。

・AppleのiPhoneは周囲に利用者が多く、ショップに行かなく ても教えてもらうことができる

・Appleはアプリをすべてチェックしているために詐欺などに 遭う可能性が低い

・AppleStoreで購入しても家電量販店で購入しても価格は同じ

- ・大手キャリアで購入してもサポートはApple社が行う
- ・Appleのサポートはバツグンにレベルが高い
- AppleStoreでは、手数料なし=金利0%で12回から24回の 分割が可能

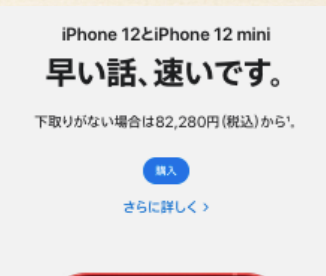

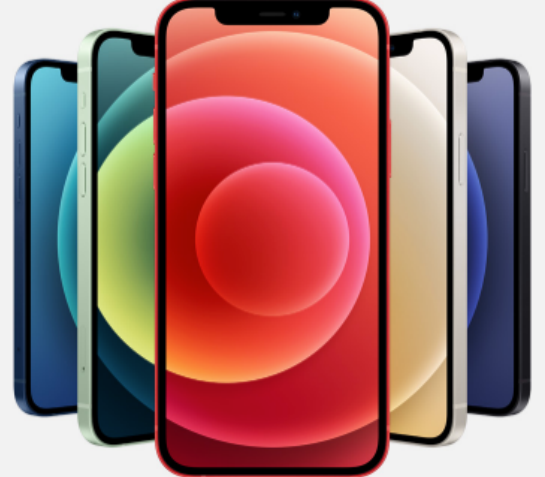

### (4)ドコモ以外のスマホをお使い中の場合

 docomo以外のauやSoftbankのスマホをお使い中で、買い換える予定がない場合 は、お持ちの機種がdocomoでも取り扱っている機種であるかお調べください。

NTTドコモの携帯電話端末一覧

「Wikipedia NTTドコモの携帯電話端末一覧」で検索してください。

②世界中のSIMカードが使用できる前提ですが、動作保証は別問題です。 特に海外製品などで使用できるかどうかは自己責任でお願いします。

# 3. 電話番号を変えたくない場合は、MNP サービスを利用します

14

#### MNPとは?

MNP (<u>Mobile Number Portability</u>) と 呼ばれる電話番号のお引越しサービスで す。

電話番号は携帯電話事業者が発行するもの ですが、他の事業者に引っ越せば引き続き 同じ番号が使えます。

(2021/4/1から予約番号発行手数料が 無料になりました)

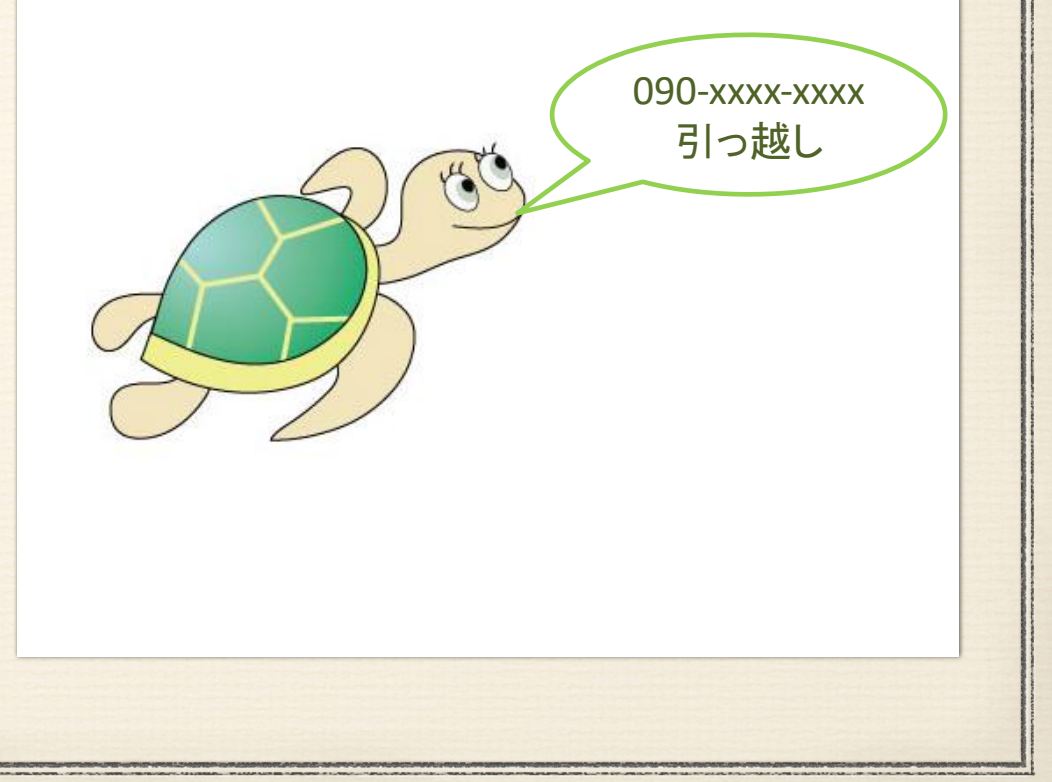

# 3. 電話番号を変えたくない場合は、MNP サービスを利用します(つづき)

② それではさっそく「MNP予約番号」を取得しましょう

- docomo をご利用中の場合はこちら↓ ☎0120-800-000
   <a href="https://www.nttdocomo.co.jp/support/cancel\_mnp/">https://www.nttdocomo.co.jp/support/cancel\_mnp/</a>
- au をご利用中の場合はこちら↓ ☎0077-75470
   https://www.au.com/support/service/mobile/ procedure/contract/cancel/
- Softbank をご利用中の場合はこちら↓ ☎0800-100-5533 https://www.softbank.jp/mobile/support/cancellation/ mnp/

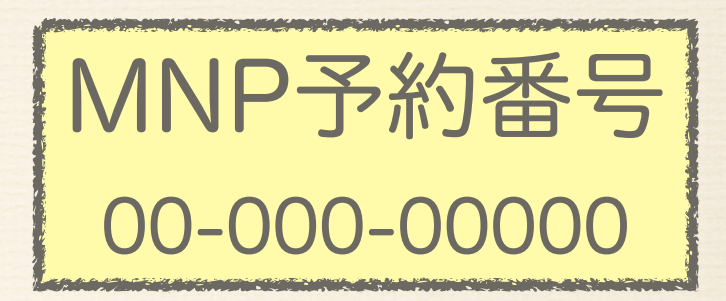

有効期限は開通するまでの14日間 です。

開通まで10日程度かかりますので 取得できたらすぐに申込みを完了 させましょう。

MNP予約番号の発行は、解約を意味するため強い引き止めに合うことがあります。 金額的なことを言われても、金額診断で得た差額を思い出して冷静に判断してください。

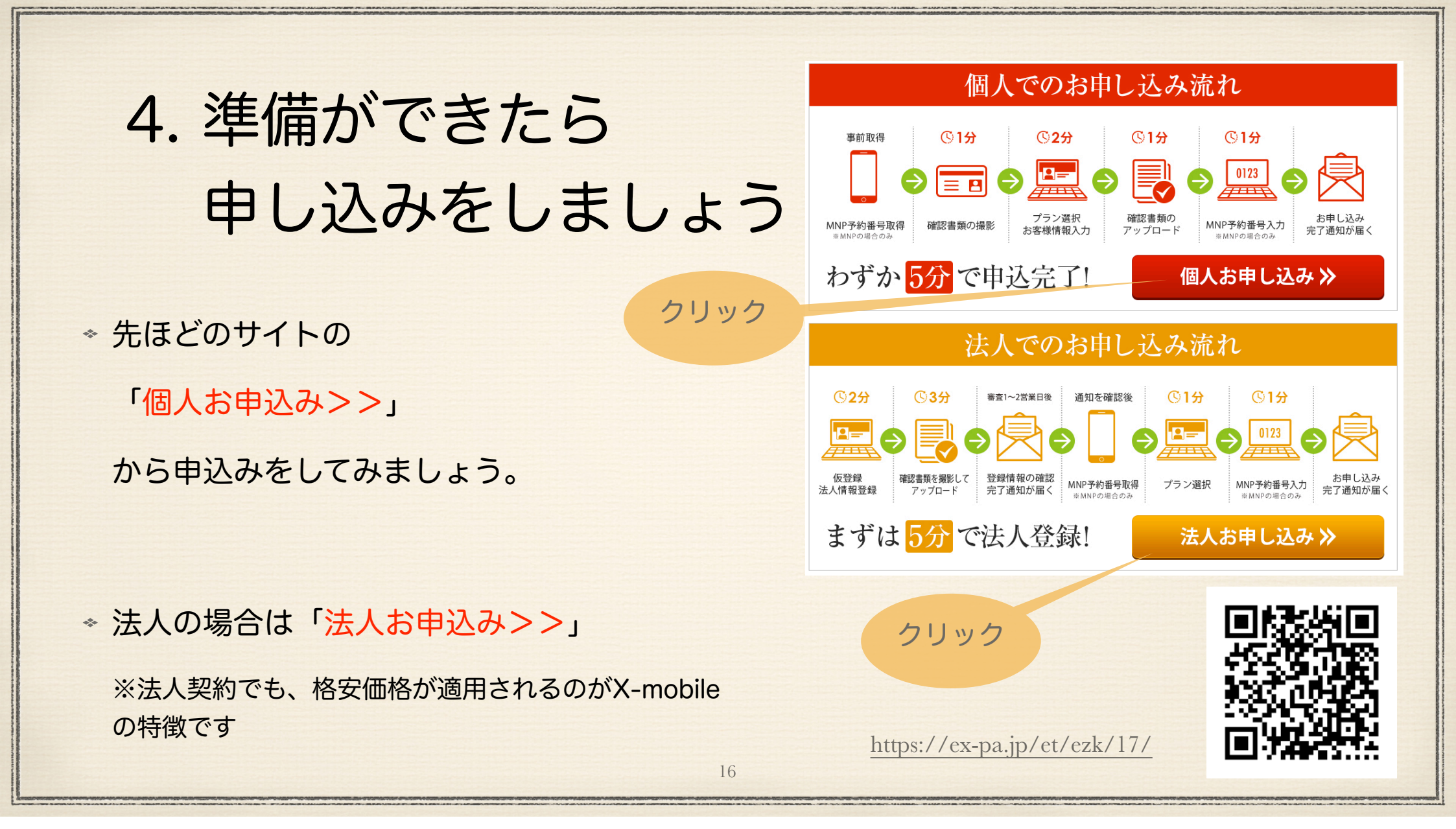

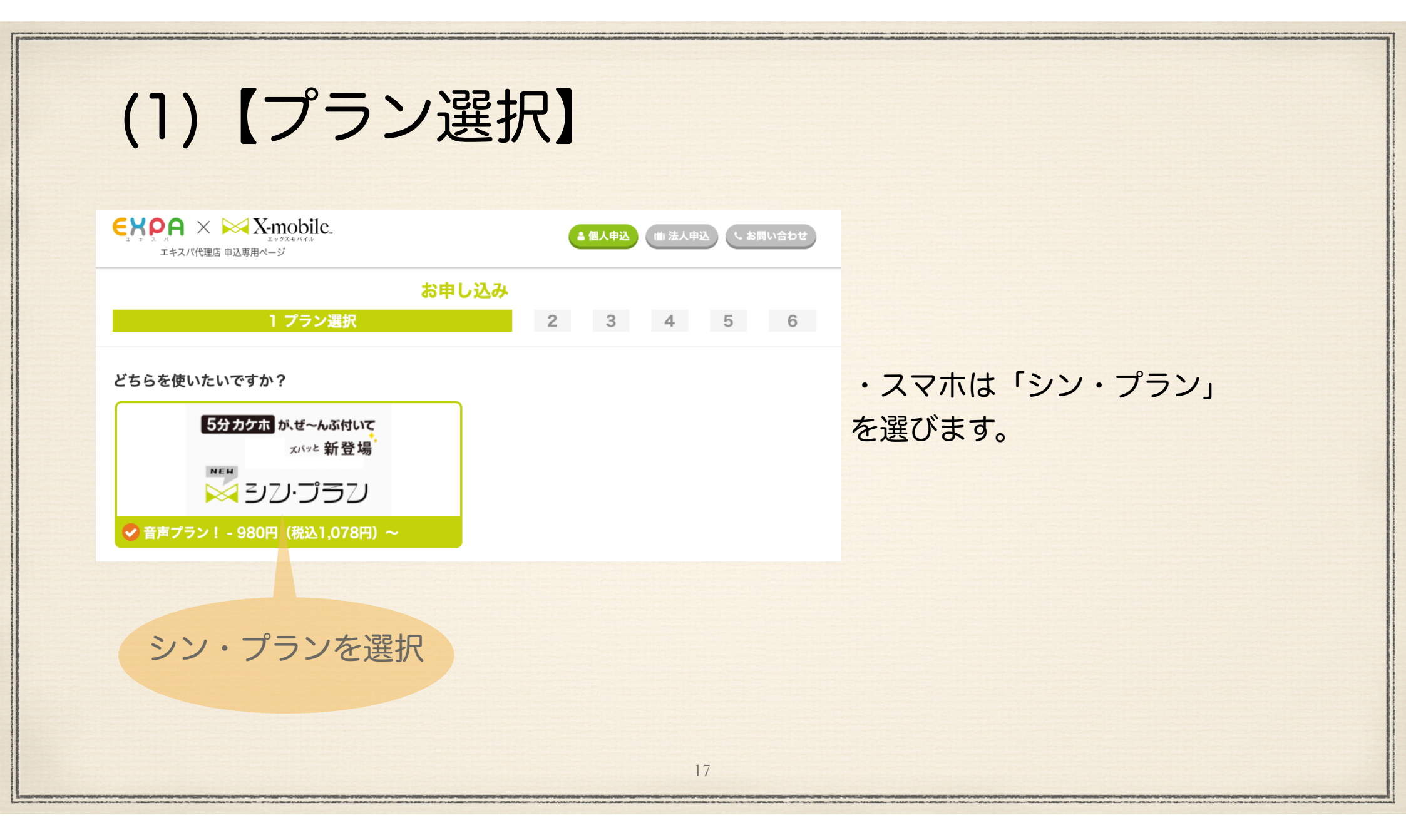

| パケットプラン                    |                           |                           |                                                |
|----------------------------|---------------------------|---------------------------|------------------------------------------------|
|                            |                           |                           | ① これまでの実績がわかれ                                  |
| パケットプラン                    |                           |                           | バーできる容量を選択し                                    |
|                            |                           | ≡ ((r, r))                |                                                |
|                            | ▲ 向述ナータ合動                 |                           | <ul> <li>⑦ 全 ダ ギ が 小 さ い の で 是;</li> </ul>     |
|                            |                           |                           | と並 破 た が 、 し 、 し 、 し 、 し 、 し 、 し 、 し 、 し 、 し 、 |
|                            | ✓ 1GB - 1,280円(税込1,408円)  | ✓ 2GB - 1,380円(税込1,518円)  | 多めにしておいて様子を                                    |
|                            | 😡 4GB - 1,580円(税込1,738円)  | ✓ 5GB - 1,680円(税込1,848円)  | ら少なくするのも良いと                                    |
|                            | 👽 7GB - 1,980円(税込2,178円)  |                           | <b>≢</b> ₫                                     |
| ✓ 9GB - 2,180円(税込2,398円)   | ✓ 10GB - 2,280円(税込2,508円) | ✓ 15GB - 2,380円(税込2,618円) | 6 Y 0                                          |
| <b>- 2</b> ,480円(税込2,728円) |                           |                           |                                                |

### (3) 【携帯電話番号を継続して利用しますか?】

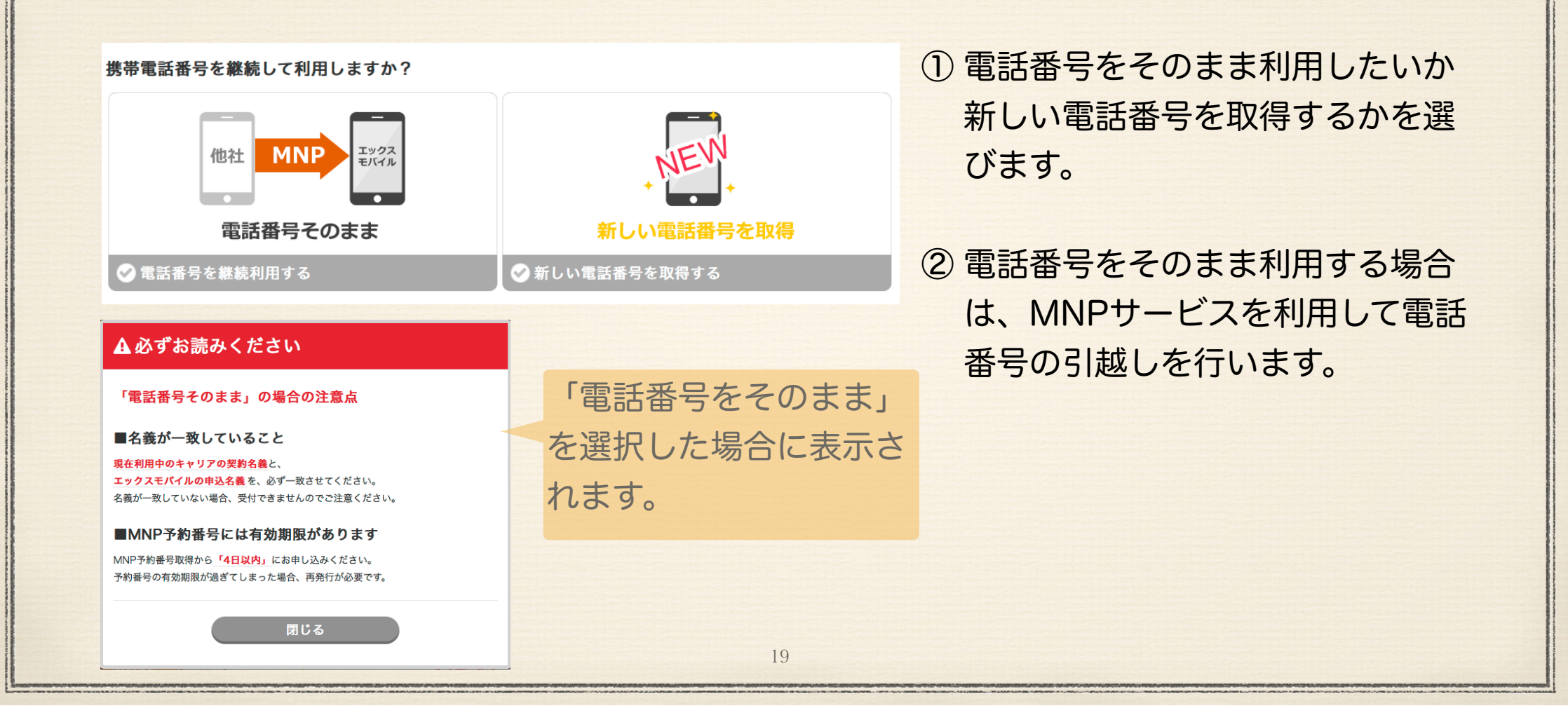

#### (4) 【お使いの携帯端末を、継続して利用しますか?】

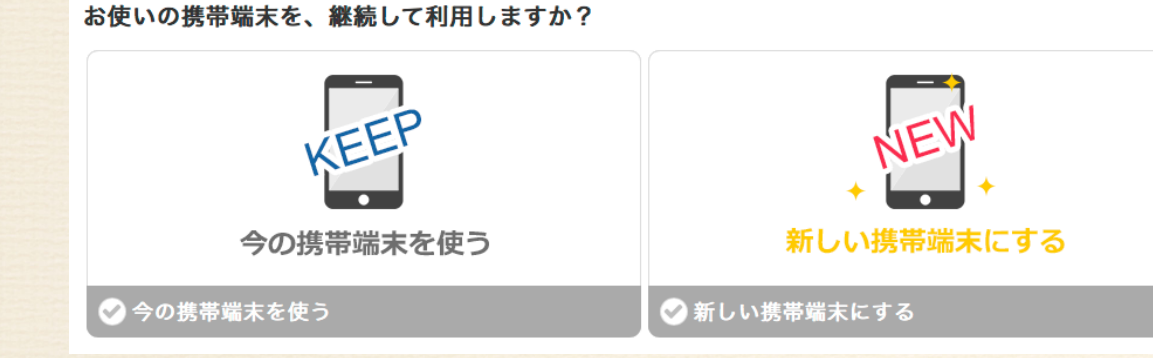

 今、お使いの携帯端末(スマホ) をそのまま利用するまたはSIMフ リー端末を購入済みの場合は「今 の携帯端末を使う」を選びます。

② Xmobile社から新規に購入する場 合は「新しい携帯端末にする」を 選び購入する端末を選びます。

# (5) 【支払方法の選択】

#### 支払方法の選択

ご希望の支払方法を選択してください。

🗸 クレジットカード決済

クレジットカード決済を選びます。

# (6)【オプション】

オプション

🔗 留守番電話 - 400円

🔗 キャッチホン - 300円

 ① 留守番電話やキャッチホンサー ビスが必要な場合は、選択して ください。

※<u>マルチSIMカード</u>になったため 従来のSIMサイズ選択は不要となりました 標準SIM、microSIM、nanoSIMすべてに対応できます

## (7)【利用規約への同意】

#### 利用規約への同意

規約の詳細はPDFをご確認ください。

✔ 利用規約に同意する

次へ進む(プラン内容確認)

 利用規約を確認して「利用規約 に同意する」をチェックしま す。

②【次へ進む(内容確認)】金額
 を確認して「次へ進む(お客様
 情報の入力)」へ進みます。

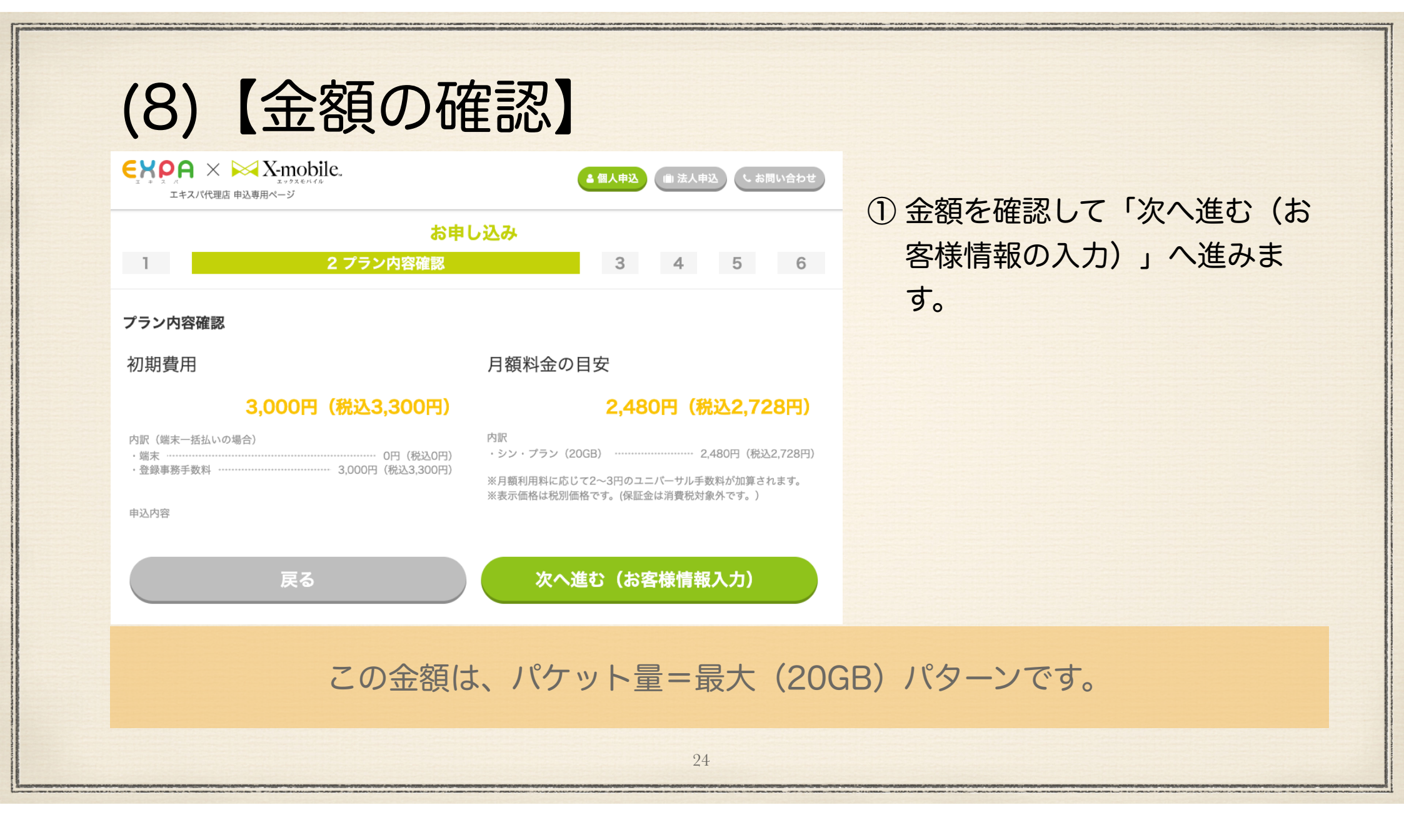

| (9) | 【お客様情報入力】 |
|-----|-----------|
|-----|-----------|

#### 申込時の注意事項

※「お申込み内容」と「本人確認書類」の内容が一致しない場合、お申し込みがキャンセルとなります。ご注意ください。 ※電話番号を継続利用する場合、「転出元のご契約名義」と「今回お申し込みのご名義」が同一の場合のみお申し込み いただけます。

お申し込み お客様情報入力

いたたちます。 ※17歳以下の方はお申し込みできません。保護者名義でのお申し込みをご検討ください。 ※18~19歳の方はお申し込みに保護者の同意が必要です。

| お客様情報 | 服入力         |            |                                                   |                     |                           |                      |
|-------|-------------|------------|---------------------------------------------------|---------------------|---------------------------|----------------------|
|       | 契約者名        | <b>8</b> 3 | 姓                                                 |                     | 名                         |                      |
|       | 契約者名(<br>ナ) | 7世世<br>必須  | セイ                                                |                     | メイ                        |                      |
|       | 郵便番号        | <b>8</b> 4 | 例)1234567                                         |                     |                           |                      |
|       | 都道府県        | 0 <b>A</b> | - 都道府県 -                                          |                     |                           | \$                   |
|       | 市区町村        | 必須         | 市区町村                                              |                     |                           |                      |
|       | 丁目・番地       | <u>89</u>  | 丁目・番地                                             |                     |                           |                      |
|       | 建物名         | 任意         | 建物名                                               |                     |                           |                      |
|       | 生年月日        | 84         | 年<br>※ 18~19歳の方はお申<br>※ 17歳以下の方はお申<br>込みをご検討ください。 | 月<br>し込みに保<br>し込みでき | ↓ 日<br>護者の同意が必<br>ません。保護者 | ↓<br>要です。<br>名義でのお申し |
|       | 性別          | <u>8</u>   | ⊘ 男性 ⊘ 女性                                         |                     |                           |                      |
|       | 電話番号        | <u>84</u>  | 例)08012345678(                                    | ハイフンなし              | )                         |                      |
|       | メールアド       | <b>8</b> 2 | 例)sample@ex-pa.jp<br>メールアドレス(確認用<br>携帯メールアドレスはご   | i)<br>・登録出来ま        | せん。                       |                      |
|       | ネットワー<br>番号 | ク度至        | 例)1234<br>任意の4桁の数字を設定<br>契約者のご本人確認や、<br>なります。     | してくださ<br>オプション      | い。<br>サービスの設定             | 変更に必要と               |
|       |             | 戻る         |                                                   | ×                   | へ進む(決                     | <b>済情報入力)</b>        |
|       |             |            |                                                   |                     |                           |                      |

①ご本人の情報を正しく入力してください。

後ほど提示する本人確認書類と一致している 必要があります。 日本では法律により本人確認書類に記載され ていない住所へSIMをお届けすることはでき ません。

②「次へ進む(決済情報入力)」へ進みます。

## (10) 【クレジットカード情報の入力】

 初期費用と月額料金を支払うクレジットカー ドの情報を登録します。

一旦ここで申込みは完了します。

引き続き、本人確認書類の登録を行います。

※クレジットカードをお持ちで無い場合※

デビットカードも一部使えます。 使えなかった場合は別のデビットカードを 試してみましょう。

### (11)【本人確認書類の写真を撮ってアップロード】

 引き続き、本人確認書類の写真を撮ってアッ プロードします。
 メールが届いているので、そのメールから本 人確認書類のアップロードを開始できるの で、一旦区切ることも可能です。

② 運転免許証かマイナンバーカードを登録します

他に本人確認書類として使える書類は下記で 確認してください スマホやタブレットであれば、その 場で写真を撮ってアップロードでき ますので、簡単です。 クレジットカードの登録まではPC で、本人確認書類のアップロードか らはスマホで実行すると手軽にでき ます。 (クレジットカード登録まで完了するとメー ルが送られます。そのメールに本人確認書類

アップロードのリンクがついています。)

http://xmobile.info/lp/customer/common/judging-criteria\_201705010.pdf

### (12) 【MNP予約番号の登録】

- (2)【携帯電話番号を継続して利用しま すか?】で、「電話番号をそのまま使用す る」を選んだ場合はMNP予約番号を登録 します。
- ②「新しい電話番号を取得する」を選んだ場 合は、この登録画面は表示されません。

申し込み完了

ここまでで、申し込みは完了です。

しばらくすると登録したメールアドレスに確認のメールが届きます。

大事なあなた専用のWebサイト「MyPage」へアクセスするためのユーザ名(番号)や 初期パスワードが記入されたメールが届きます。

印刷するなど大切に保管しておいてください。

あとは、宅配便が届くのを待ちます。(一週間程度)

SIM(新しい端末を申し込んだ場合は端末)が宅配便で届く前に予告メールが届きます。

# 5. SIMが届いたら挿入 して設定しましょう

- 配送予告のメールが届きます。
   配達予定日が書かれています。
   MNPの場合は、切り替え日を合わせる必要があるので1晩配送センターで寝かされることが多いようです。
- その後、写真のような薄手の段ボール箱または レターパックのような袋に入って、書類とSIM カードが届きます。

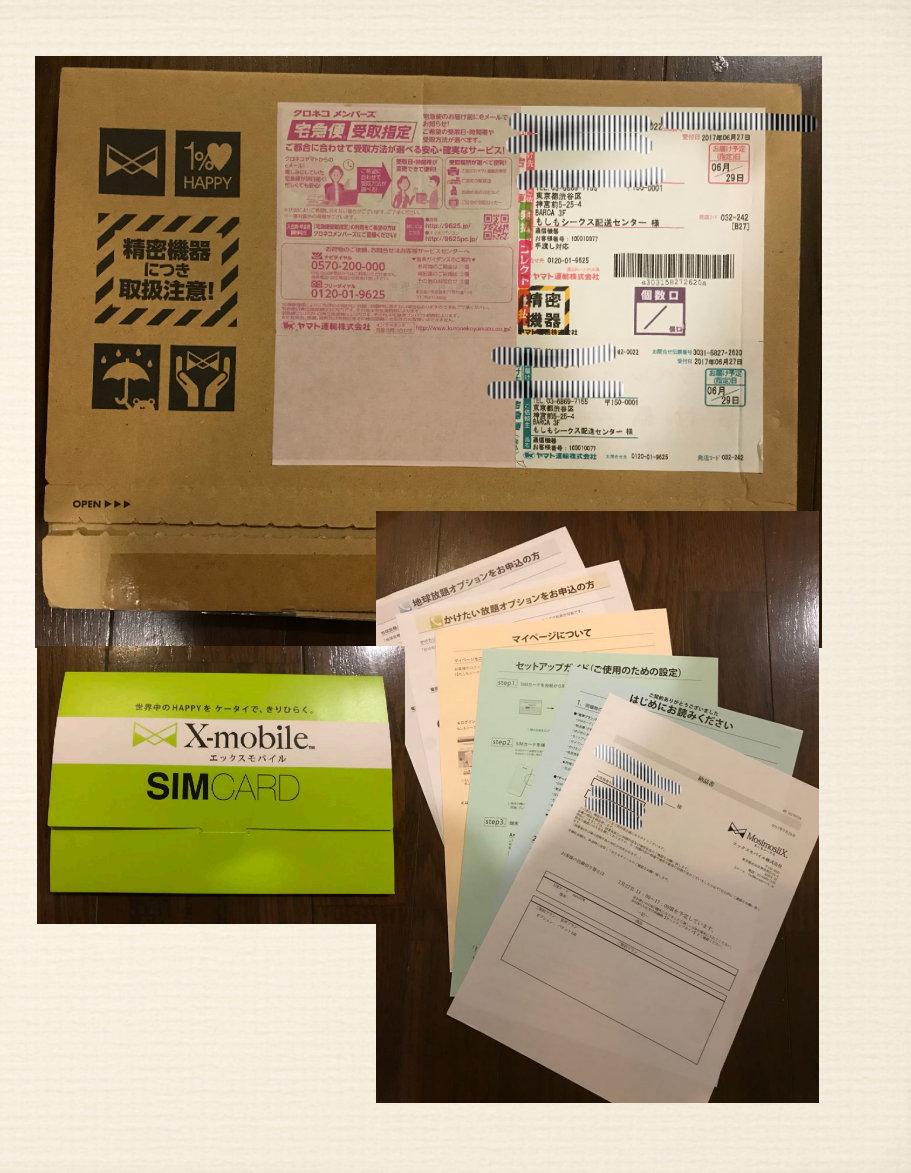

### (1)【電話番号をそのまま】の場合

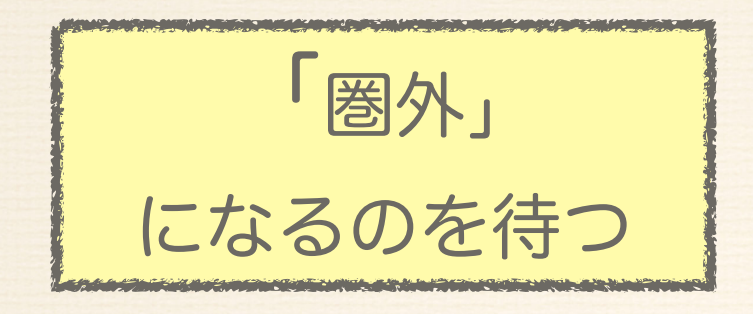

MNPによる携帯電話キャリアの引っ越しは、同梱されている案内文にある日時に実施されます。
 「圏外」になる時間帯に幅があります。

\*注:「新しい電話番号を取得」で申し込まれた場合は この「圏外」になるのを待つ必要はありません。 ただし、SIMを取り外しただけでは、契約は解除されませんので、 解約など必要な手続きは、ご自身でお済ませください。

② 電話番号を新規に取得する場合 は、待つ必要はありません。

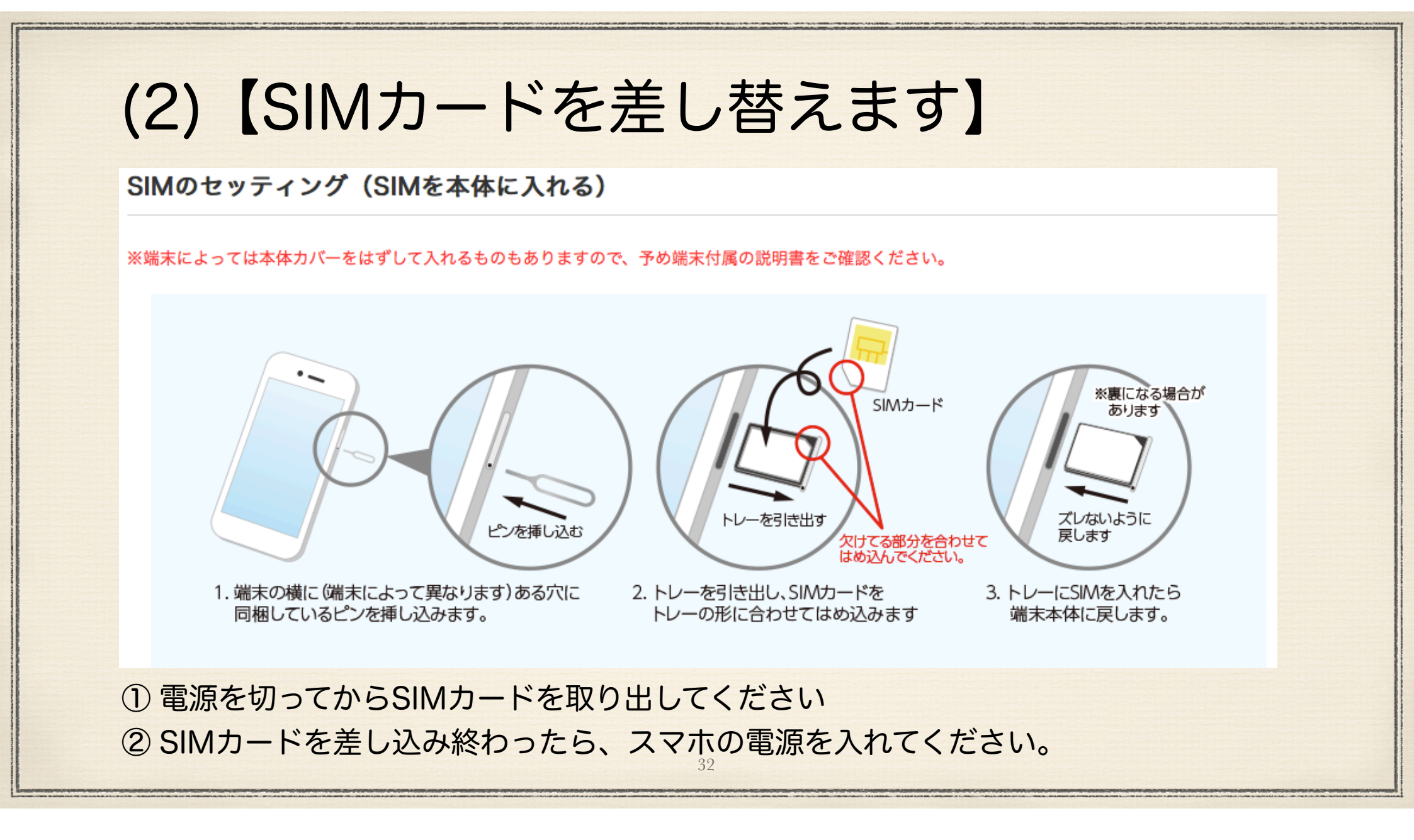

### (3) 【電話がつながることを確認】

スマホの場合のみです。 タブレットの場合はネットのみになりますので不要です。

①スマホの電源を入れます。

② まず、アンテナマークをチェックしてください。(「圏外」でないこと)※キャリア名はdocomoと表示されます。

③次に、電話をかけて正しくつながることを確認します。
 ※近くに電話がない場合は、自分の電話番号にかけて話中となったらOKです。

#### (4) 【インターネット(データ通信)を始めるための設(APN)】

#### iPhoneの場合

• iPhoneの方

iPhoneで通信をするためには、プロファイルのダウンロードが必要です。 注意:別のプロファイルがダウンロードされている場合は、一旦削除してからダウンロードをお願いいたします。

Wi-fi環境下であることを確認

) iPhoneからSafariを開いて「エックスモバイル」http://xmobile.ne.jp/にアクセス

3 ページ下部の「通信の設定」をクリック

| 🔀 X-mobile. | ご検討中のお客様へ | 会社概要     | === <b>ス</b> → |  |
|-------------|-----------|----------|----------------|--|
| 27786018    | スゴい電話     | 会社模要     | サポート           |  |
|             | 限界突破wi-fi | 会社連構     | 代理店の方はこちら >    |  |
|             | SIM       | CEOメッセージ | 748-0          |  |
|             | 料金ブラン     | 社名・ロゴの由来 |                |  |
|             | ショップ一覧    | 寄付活動について |                |  |
|             | 製品一覧      | 採用情報     |                |  |
|             | 通信の設定     |          |                |  |
|             |           |          |                |  |

34

iPhoneの場合は、WiFi に繋がっていないとイン ターネットの設定ができ ません。

https://xmobile.ne.jp/settings/

#### (4) 【インターネット(データ通信)を始めるための設(APN)】

35

| iPhoneの場合(つづき) |  |
|----------------|--|
|----------------|--|

(4) 下記の当てはまる項目を選択し、ダウンロードして下さい。

#### iPhoneプロファイル(iPhone通信設定用)

ダウンロード後、ホーム画面 ⇒「設定」⇒「一般」⇒「プロファイル」へ進みます。

5) 画面に従ってインストール

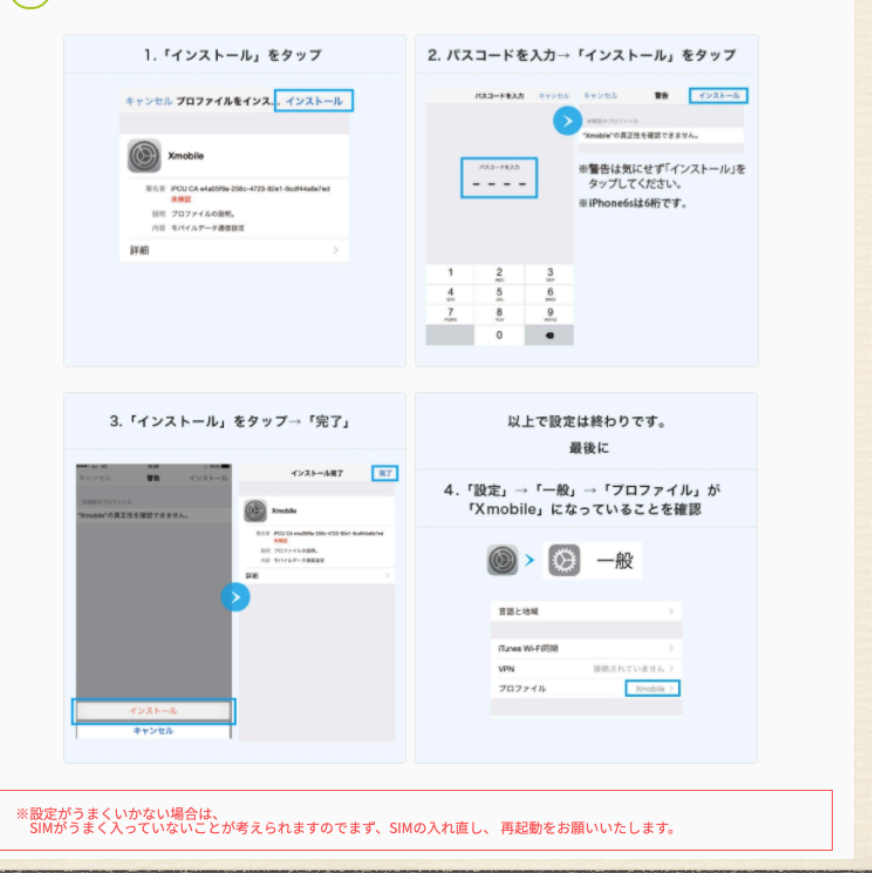

#### (4) 【インターネット(データ通信)を始めるための設(APN)】

Androidスマホ/タブレットの場合は同梱されている 紙に書かれたパラメータを手で入力します。

 Androidスマホ/タブレットの場合は以下を参照してください <u>https://xmobile.ne.jp/settings/</u>

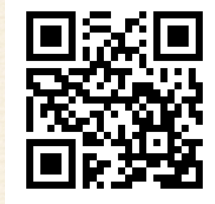

「設定」→「モバイルネットワーク」 「データ通信を有効にする」→「アクセスポイント名」→「:」→「新しいAPN」

#### (5) 【かけたい放題アプリのダウンロード】

シン・プランの最初の5分間の通話無料は、専用のかけたい放題 アプリを利用する必要があります。 下記のリンク、またはAppStore (iPhone)、Payストア (Android)

アプリから「かけたい放題」を検索して、インストールしてください

37

iPhone(iOS 9.0以降)

https://itunes.apple.com/jp/app//id1029849482

Android (Android5.0以上)

https://play.google.com/store/apps/details?id=jp.co.mosimosi.kaketaihoudai

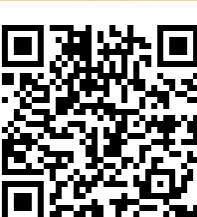

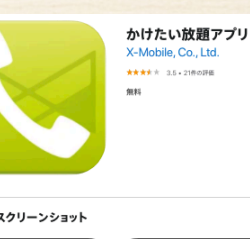

かけたい放題

X-mobile.

(4)(5)(6)

\* (0) (#)

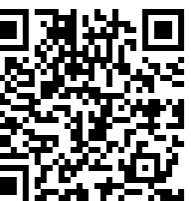

# いかがでしたか?

実際に私が申込みから設定まで、いろいろな方のお手伝いをさせていただいた実 例に基づいて記載しましたので、リアリティが高かかったのではないでしょう か。

数年に1度の機種変更手続きの際に、ショップの店員に任せていた作業内容です。 これを自分で行うことで、年間数万円も浮いてきます。 さて、何に使いましょうか?

私のおすすめは:健康投資

その健康投資で、健康と資金を得て老後も海外・国内旅行

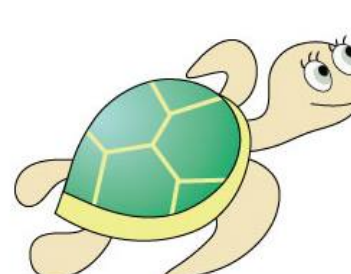

クリック

お問い合わせフォーム:<u>https://www.turtlesystem.com/mailsupport-sim/</u>

連絡先

\* 有限会社タートルシステム

◆ 野﨑 隆志

\* Tel: 080 4181 0520

\* e-Mail : <u>kakuyasu@turtlesystem.com</u>